## 雲南夢ネットインターネット接続サービス

設定確認手順書 メール設定編

*Outlook2016* (*POPS*)

雲南市。飯南町事務組合

(1) 「ファイル」タブをクリックします。

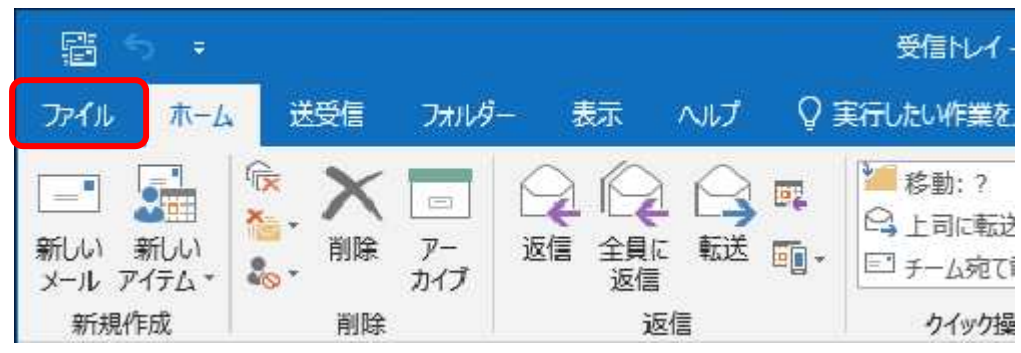

(2) 『アカウント情報』画面が表示されます。

「アカウント設定」から[プロファイルの管理]をクリックします。

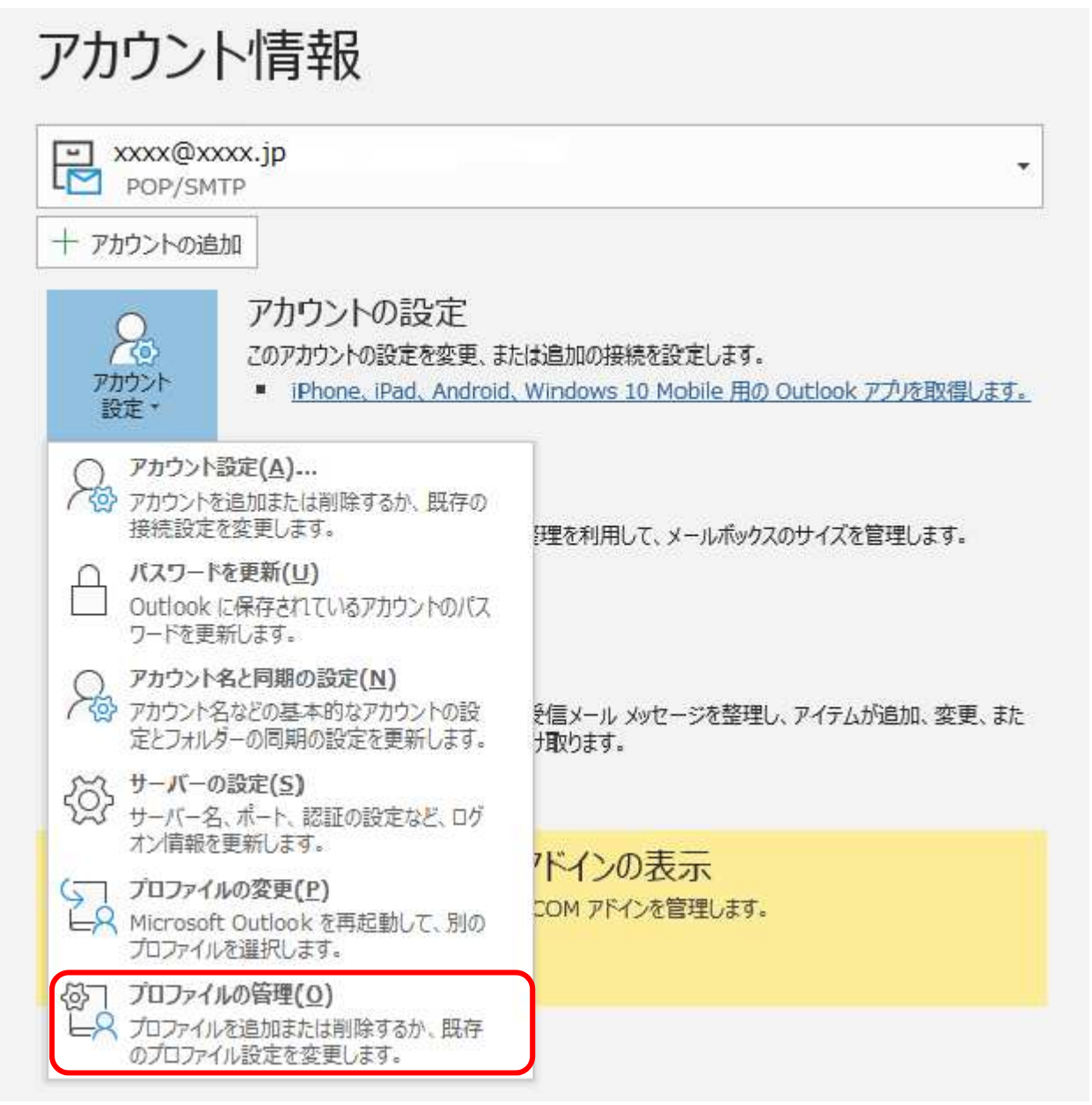

(3) 「メール設定」画面が表示されます。

[電子メールアカウント]をクリックします。

| 電子メール   | - アカウント                                                             |                |
|---------|---------------------------------------------------------------------|----------------|
|         | 電子メール アカウントとディレクトリを設定します。                                           | 電子メール アカウント(E) |
| 7-9 77. | イル<br>電子メール メッセージとドキュメントを保存するために使用す<br>るファイルの設定を変更します。              | データ ファイル(F)    |
|         | 。<br>電子メール アカウントとデータファイルの複数のプロファイルを<br>設定します。通常は、1 つのプロファイルだけが必要です。 | プロファイルの表示(S)   |
|         |                                                                     | 閉じる(C)         |

(4) 「アカウント設定」画面が表示されます。

設定を確認するアカウントを選択し、[変更]をクリックします。

| 電子メール アカウント<br>アカウントを追加または削除できます。               | 。また、アカウントを選択してその設定を変更できます。            |  |
|-------------------------------------------------|---------------------------------------|--|
| ル データファイル RSS フィード :                            | SharePoint リスト・インターネット予定表 公開予定表 アドレス帳 |  |
| 臺新規(N) 🛠 修復(R) 🚰 🛙                              | 変更(A) 🕲 脱定に設定(D) 🗙 削除(M) 🔹 🛎          |  |
| 名前                                              | 種類                                    |  |
| xxxx@xxxx.jp                                    | POP/SMTP (送信で使用する既定のアカウント)            |  |
|                                                 |                                       |  |
| 択したアカウントでは、新しいメッセージを<br>フォルダーの変更(F) xxxxx@xxxxx | i次の場所に配信します:<br>c.jp¥受信トレイ            |  |

(5) 以下を参照して設定を確認し、[詳細設定]をクリックします。

| ユーザー情報                                     |                      | アカウント設定のテスト                               |
|--------------------------------------------|----------------------|-------------------------------------------|
| 名前(Y):                                     | X000X                | アカウントをテストして、入力内容が正しいかどうかを確認することをお勧め       |
| 電子メール アドレス(E):                             | xxxx@xxxx.jp         |                                           |
| サーバー情報                                     |                      | アカウント設定のテスト(T)                            |
| アカウントの種類(A):                               | POP3                 | 「「「な」をおいたしたのでわたいというたち自動がいーニットナイ           |
| 受信メール サーバー(I):<br>送信メール サーバー (SMTP)(O):    | xxxx.jp              | ○ [(スペ] をクリックした5アカウント設定を目動がにナスト9 る<br>(S) |
|                                            | xxxx.jp              | 新しいメッセージの配信先:                             |
| メール サーバーへのログオン情報                           |                      | ●新しい Outlook データファイル(W)                   |
| アカウント名(U):                                 | XXXXX                | ○ 既存の Outlook データ ファイル(X)                 |
| パスワード(P):                                  | *******              | 参照(S)                                     |
|                                            | フードを保存する(R)          |                                           |
| □ メール サーバーがセキュリティで保                        | 護されたパスワード認証 (SPA) に対 | Intel                                     |
| 」<br>メールサーバーがセキュリティで保<br>ている場合には、チェックポックスを | 護されたパスワード認証 (SPA) に対 |                                           |

| 名前         | お客様のお名前(任意設定)           |
|------------|-------------------------|
| 電子メールアドレス  | 登録通知に記載の「メールアドレス」       |
| アカウントの種類   | 「POP3」を選択               |
| 受信メールサーバー  | 〔木次局〕bs.kkm.ne.jp       |
|            | 〔大東局〕 mail.yoitoko.jp   |
|            | 〔掛合局〕ml-i.i-yume.ne.jp  |
|            | 〔飯南局〕pop3.iinan-net.jp  |
| 送信メールサーバー  | 〔木次局〕bs.kkm.ne.jp       |
|            | 〔大東局〕 mail.yoitoko.jp   |
|            | 〔掛合局〕ml-i.i-yume.ne.jp  |
|            | 〔飯南局〕 smtp.iinan-net.jp |
| アカウント名     | 登録通知に記載の「メールアカウント」      |
| パスワード      | 登録通知に記載の「メールパスワード」      |
| パスワードを保存する | チェックを入れる                |

(6) 「インターネット電子メール設定」画面が表示されます。

「送信サーバー」タブを選択し、下記の表を参照にして、各項目を設定します。

| 9 インターネット電子メー) | ル設定 2000年1月1日1日1日1日1日1日1日1日1日1日1日1日1日1日1日1日1日1日1 |
|----------------|--------------------------------------------------|
| 全般 送信サーバー      | 詳細設定                                             |
| ☑送信サーバー (SMT   | P) は認証が必要(0)                                     |
| ● 受信メール サー/    | バーと同じ設定を使用する(U)                                  |
| 〇次のアカウントと      | (スワードでログオンする(L)                                  |
| アカウント名(N)      |                                                  |
| ノポスワード(P):     |                                                  |
|                | L                                                |
| 7+19740        | 保護されたパスワード認証 (SPA) に対応(O)                        |
|                |                                                  |
| ○メールを送信する      | 前に受信メール サーバーにログオンする(I)                           |
|                |                                                  |
|                |                                                  |
|                |                                                  |
|                |                                                  |
|                |                                                  |
|                |                                                  |
|                |                                                  |
|                |                                                  |
|                |                                                  |

| 送信サーバー(SMTP)は認証が必要  | チェックを入れる |
|---------------------|----------|
| 受信メールサーバーと同じ設定を使用する | オンにする    |

(7) 「詳細設定」タブをクリックし、下記の表を参照にして、各項目を設定します。 [OK]をクリックしてプロパティ画面を閉じます。

| インターネット電子メール設定                                             | $\times$ |
|------------------------------------------------------------|----------|
| 全般 送信サーバー 詳細設定                                             |          |
| サーバーのポート番号                                                 | -        |
| 受信サーバー (POP3)(I): 995 標準設定(D)                              |          |
| ✓ このサーバーは暗号化された接続 (SSL) が必要(E)                             |          |
| 送信サーバー (SMTP)(O): 587                                      |          |
| 使用する暗号化接続の種類(C): TLS ~                                     |          |
| サーバーのタイムアウト(T)                                             | -        |
| 短い - 長い 1分                                                 |          |
|                                                            | -        |
| ✓ サーバーにメッセージのコピーを置く(L)                                     |          |
| ○ リーバーがら前端をする(パ) (ユー 」 □ □ □ □ □ □ □ □ □ □ □ □ □ □ □ □ □ □ |          |
|                                                            |          |
|                                                            |          |
|                                                            |          |
|                                                            |          |
| OK キャンセル                                                   |          |

| 受信サーバー (POP3)           | 「995」に変更              |
|-------------------------|-----------------------|
| このサーバーは暗号化された接続(SSL)が必要 | チェックを入れる              |
| 送信サーバー(SMTP)            | 「587」に変更              |
| 使用する暗号化接続の種類            | 「TLS」または「STARTTLS」を選択 |
| サーバーにメッセージのコピーを置く       | 必要に応じてチェックを入れる        |

(8) 「アカウントの追加」画面にて[次へ]をクリックします。

| ーザー情報                          |                        | アカウント設定のテスト                                          |           |
|--------------------------------|------------------------|------------------------------------------------------|-----------|
| 5前(Y):                         | XXXX                   | アカウントをテストして、入力内容が正しいかどうかを確認                          | ますることをお勧め |
| ii子メール アドレス(E):                | xxxx@xxxx.jp           | します。                                                 |           |
| ーバー情報                          |                        | アカウント設定のテスト(T)                                       |           |
| アカウントの種類(A):<br>受信メール サーバー(I): | POP3                   |                                                      |           |
|                                | xxxx.jp                | <ul> <li>[次へ]をクリックしたらアカウント設定を目動的に<br/>(S)</li> </ul> | テストする     |
| 5億メール サーバー (SMTP)(O):          | xxxx.jp                | 新しいメッセーラの配信先:                                        |           |
| ール サーバーへのログオン情報                |                        | ④新しい Outlook データファイル(W)                              |           |
| カウント名(U):                      | XXXX                   | ○ 既存の Outlook データ ファイル(X)                            |           |
| (スワード(P):                      | *******                |                                                      | 参照(S)     |
|                                | ワードを保存する(R)            |                                                      |           |
| コメール サーバーがヤキュリティで保             | 罐されたパスワード認証 (SPA) に対応し |                                                      |           |
| ている場合には、チェックポックスを              | オンにしてください(Q)           |                                                      |           |

(9) テストアカウント設定画面が表示され、テストメールが送信されます。

テストが完了したら、[閉じる]をクリックします。

| べてのテストが完了しました。 [閉じる] をクリックして続 | 行してください。 | 中止(S)  |
|-------------------------------|----------|--------|
|                               |          | 閉じる(C) |
| 75 IJ-                        |          |        |
| 97.0                          | 状況       |        |
| ✓ 受信メール サーバー (POP3) へのログオン 完了 |          |        |
| ✔ テスト電子メール メッセーンの送信           | 元]       |        |
|                               |          |        |

(10)「すべて完了しました」画面が表示されます。

[完了]ボタンをクリックします。

| アカウントの追加                       | ×                 |
|--------------------------------|-------------------|
|                                |                   |
| すべて完了しました                      |                   |
| アカウントのセットアップに必要な情報がすべて入力されました。 |                   |
|                                |                   |
|                                |                   |
|                                |                   |
|                                |                   |
|                                |                   |
|                                |                   |
|                                |                   |
|                                |                   |
|                                |                   |
|                                | 別のアカウントの追加(A)     |
|                                |                   |
|                                | < 戻る(B) <b>完了</b> |

(11)「アカウント設定」画面に戻ります。

[閉じる]ボタンをクリックします。

| 》アカウント設定                                                             |                                  |
|----------------------------------------------------------------------|----------------------------------|
| 電子メール アカウント<br>アカウントを追加または削除できます。また、ア                                | カウントを選択してその設定を変更できます。            |
| メール データファイル RSS フィード ShareP                                          | roint リスト インターネット予定表 公開予定表 アドレス帳 |
| 🧐 新規(N) 😵 修復(R) 🚰 変更(A)                                              | 🕲 説定に設定(D) 🗙 削除(M) 🔹 🗸           |
| 名前                                                                   | 種類                               |
| 🔮 xxxx@xxxx.jp                                                       | POP/SMTP (送信で使用する既定のアカウント)       |
| 選択したアカウントでは、新しいメッセージを次の場け<br>フォルダーの変更(F) xxxx@xxxx.jp¥受<br>データ ファイル・ | 所に配信します:<br>MEトレイ                |
| 5-5-5-500                                                            |                                  |

(12)「メール設定」画面に戻ります。

[閉じる]ボタンをクリックして設定は完了です。

| ジール設定 - Outlook                                                           | ×              |
|---------------------------------------------------------------------------|----------------|
| 電子メール アカウントとディレクトリを設定します。                                                 | 電子メール アカウント(E) |
| データファイル<br>電子メールメッセージとドキュメントを保存するために使用す<br>るファイルの設定を変更します。                | データ ファイル(F)    |
| プロファイル<br>電子メール アカウントとデータ ファイルの複数のプロファイルを<br>設定します。通常は、1 つのプロファイルだけが必要です。 | プロファイルの表示(S)   |
|                                                                           | 閉じる(C)         |